# 將CA簽名的調配應用程式伺服器證書配置到 Prime合作調配

### 目錄

## 簡介

本檔案介紹將憑證授權單位(CA) — 簽署式布建應用伺服器憑證上傳和驗證到Prime合作布建 (PCP)的程式。

### 必要條件

#### 需求

思科建議您瞭解以下主題:

- PCP和Microsoft內部CA
- •上傳證書之前的最新虛擬機器(VM)快照或PCP備份

#### 採用元件

本文中的資訊係根據以下軟體和硬體版本:

- PCP版本12.3
- Mozilla Firefox 55.0
- Microsoft內部CA

本文中的資訊是根據特定實驗室環境內的裝置所建立。文中使用到的所有裝置皆從已清除(預設))的組態來啟動。如果您的網路正在作用,請確保您已瞭解任何指令可能造成的影響。

## 設定

步驟1.登入PCP並導航到Administration > Updates > SSL Certificates部分。

步驟2.按一下Generate Certificate Signing Request,輸入所需的屬性,然後按一下Generate,如下 圖所示。

#### 附註:公用名稱屬性必須與PCP完全限定域名(FQDN)匹配。

#### Generate Certificate Signing Request

| A | Warning: Generating a new | certificate signing reques | t will overwrite an existing CSR. |
|---|---------------------------|----------------------------|-----------------------------------|
|---|---------------------------|----------------------------|-----------------------------------|

| * Certificate Name     | PCP                         |
|------------------------|-----------------------------|
| * Country Name         | IN                          |
| * State or Province    | КА                          |
| * Locality Name        | BLR                         |
| *Organization Name     | Cisco                       |
| Organization Unit Name | PCP                         |
| *Common Name           | pcp12.uc.com                |
| Email Address          | Standard format email addre |
| Кеу Туре               | RSA                         |
| Key Length             | 2048                        |
| Hash Algorithm         | SHA256                      |

Cancel Generate

步驟3.按一下Download CSR,產生憑證,如下圖所示。

SSL Certificates

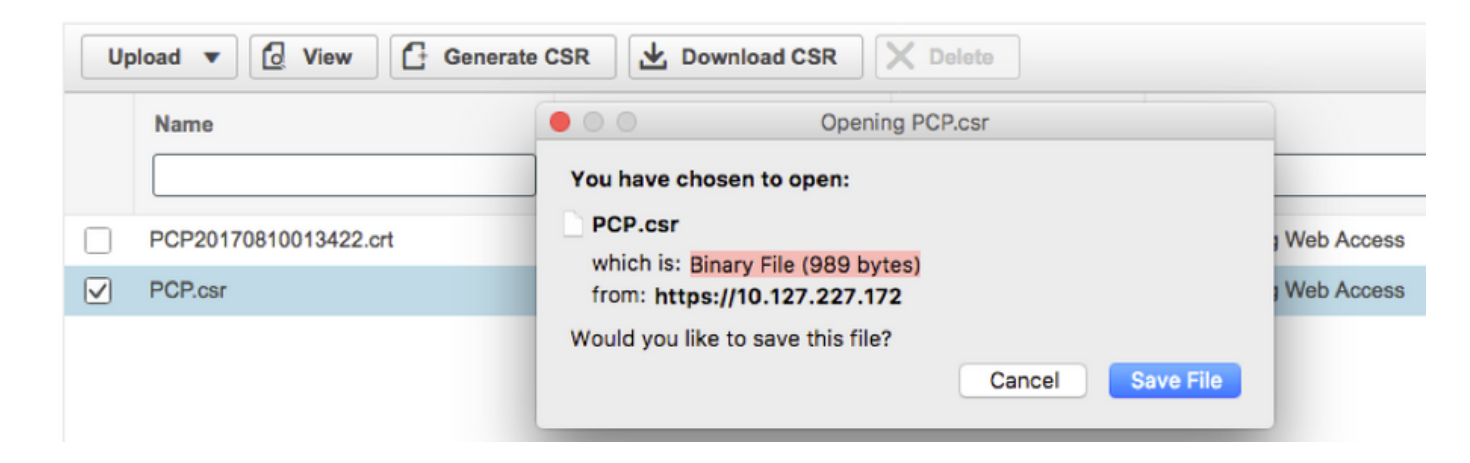

步驟4.使用此憑證簽署請求(CSR)在公共CA提供者的幫助下產生公共CA簽署的憑證。

如果要使用內部或本地CA簽署憑證,請執行以下步驟:

步驟1.登入內部CA並上傳CSR,如圖所示。

### Submit a Certificate Request or Renewal Request

To submit a saved request to the CA, paste a base-64-encoded CMC

#### Saved Request:

| Base-64-encoded<br>certificate request<br>(CMC or<br>PKCS #10 or | rgjs0D7CqaEV3Q0QUObohfilsh7EGp2r20oH3qPc<br>rqYIeXDxJtwR7ULyyhUd3JJSI3blYK/Wipb4Vg/l<br>zfgMY3ZQ2R9JP5+C0vGr5YRGpu28ZUePaqRSWub6<br>IAHfSmWZ3srSp/Hlw5R+dEkmQ4UcXHpOJxKGoh4n<br>IwJBKmfc |
|------------------------------------------------------------------|----------------------------------------------------------------------------------------------------|
| PKCS #7):                                                        | END CERTIFICATE REQUEST                                                                                                    |

#### Additional Attributes:

| Attributes: |  |
|-------------|--|
|             |  |

Submit >

步驟2.連線到內部CA伺服器,按一下右鍵**Pending Requests > All Tasks >** Select **Issue**以取得簽名的憑證,如下圖所示。

| 🙀 certsrv -                       | [Certification                  | Authority (Loca | al)\uc-      | AD-CA\Pendi                            | ng Requests] 📃 🗕 |  |  |
|-----------------------------------|---------------------------------|-----------------|--------------|----------------------------------------|------------------|--|--|
| File Action View Help             |                                 |                 |              |                                        |                  |  |  |
| 🗢 🔿 🙇 🖪                           |                                 |                 |              |                                        |                  |  |  |
| 🙀 Certification Authority (Local) | Request ID Binary Request Reque |                 |              | est Status Code Request Disposition Me |                  |  |  |
| ⊿ d uc-AD-CA Certificates         | <u>5</u> , 12                   | All Tasks       | ×            | View Attrib                            | utes/Extensions  |  |  |
| Ssued Certificates                |                                 | Refresh         | Refresh Expo | Export Bina                            | inary Data       |  |  |
| Pending Requests                  |                                 | Help            |              | lssue                                  |                  |  |  |
|                                   |                                 |                 |              | Deny                                   |                  |  |  |

步驟3.然後,選擇單選按鈕Base 64 encoded format,然後按一下Download certificate,如下圖所示。

Microsoft Active Directory Certificate Services -- uc-AD-CA

#### Certificate Issued

The certificate you requested was issued to you.

| ODER encoded or OBase | 64 encoded                              |
|-----------------------|-----------------------------------------|
| Download certificate  | Opening certnew.cer                     |
|                       | You have chosen to open:<br>certnew.cer |
|                       | which is: CER file (1.8 KB)             |

步驟4.在PCP Web GUI中,導覽至Administration > Updates > SSL Certificates部分,按一下 Upload,選擇產生的憑證,然後按一下Upload,如下圖所示。

**附註**:您只需要上傳PCP Web伺服器證書,由於PCP是單節點伺服器,因此不需要上傳根證 書。

| Uploa                          | ad New Provisio                 | oning Certificate                     | 1                        |             | ×                   |
|--------------------------------|---------------------------------|---------------------------------------|--------------------------|-------------|---------------------|
| 0                              | Restart all process             | ses to activate new S                 | SL certificate.          |             |                     |
|                                | certnew.cer                     | Choose File                           | .cer or .crt file type r | required    |                     |
|                                |                                 |                                       |                          | Cancel      | Upload              |
| 步驟5.上 <sup>.</sup><br>Apache(\ | 傳CA簽名的憑證後<br>Web Server)Service | ,導覽至 <b>Administra</b><br>eing,如下圖所示。 | ation > Process Mar      | nagement,然後 | :按一下 <b>Restart</b> |

| Apache (Web Server) |                                        |         |  |
|---------------------|----------------------------------------|---------|--|
| V Running           | Up Time: 5 Hours 45 Minutes 39 Seconds | Restart |  |
|                     |                                        |         |  |

驗證

使用本節內容,確認您的組態是否正常運作。

以下是驗證CA簽名證書是否已上傳到PCP的步驟。

步驟1。上傳CA簽名的證書將替換PCP自簽名的證書,並且型別顯示為CA簽名,過期日期如下圖所 示。 SSL Certificates

| Up           | oload 🔻 🔂 View 🗗 Generate G | CSR Download CSR            | X Delete  | Show Quick Filter       | ] |
|--------------|-----------------------------|-----------------------------|-----------|-------------------------|---|
|              | Name                        | Expiration Date             | Туре      | Used for                |   |
|              | PCP.csr                     | N/A                         | CSR       | Provisioning Web Access |   |
| $\checkmark$ | pcp12.uc.cer                | Aug 11, 2018 17:12:06 +0530 | CA Signed | Provisioning Web Access |   |

#### 步驟2.使用FQDN登入到PCP,然後在瀏覽器上按一下**安全鎖**定符號。按一下「**More information**」 ,然後驗證「**Certification Path**」,如下圖所示。

| ¥ | https://pcp12.uc.com/cupm/common/controlpanel/in | Q | • | <b></b> | C |
|---|--------------------------------------------------|---|---|---------|---|
|   | Certificate                                      | ( | × |         |   |
|   | General Details Certification Path               |   |   | -       | ľ |
| Ч | Certification path                               |   | h |         |   |
| C | uc-AD-CA                                         |   |   |         |   |

### 疑難排解

本節提供的資訊可用於對組態進行疑難排解。

從PCP 12.X無法作為根訪問CLI/安全外殼(SSH)。如果發生任何問題,若要上傳證書或在上傳證書 後無法訪問PCP Web介面,請聯絡思科技術支援中心(TAC)。

## 相關資訊

- <u>Cisco Prime Collaboration Provisioning</u>
- 從Prime合作調配的GUI收集ShowTech日誌
- 技術支援與文件 Cisco Systems